## (gui) Create and Attach Floating IP

Thursday, February 28, 2019 4:19 PM

## Under the Project -> Compute -> Instances tab:

Create Floating ip:

Click the drop down box to the right of the instance and select "Associate Floating IP"

| debian-minion |   | • 192.168.102.9                                           | salt-demo     | salt-key | Active | MSE-Khazana | None | Running | 4 months | Create Snapshot                           |
|---------------|---|-----------------------------------------------------------|---------------|----------|--------|-------------|------|---------|----------|-------------------------------------------|
| ubuntu-minion |   | • 192.168.102.5                                           | salt-demo     | salt-key | Active | MSE-Khazana | None | Running | 4 months | Associate Floating IP<br>Attach Interface |
| brad-test01   | - | <ul> <li>192.168.102.20</li> <li>Floating IPs:</li> </ul> | Not available | -        | Active | MSE-Khazana | None | Running | 5 months | Detach Interface<br>Edit Instance         |

If "No floating IP addresses allocated" is showing click the "+" button:

| P Address *                        |   |   | Select the IP address you wish to associate with the |
|------------------------------------|---|---|------------------------------------------------------|
| No floating IP addresses allocated | • | + | selected instance or port.                           |
| Port to be associated              |   |   |                                                      |
| debian-minion: 192 168 102 9       |   | • |                                                      |
|                                    |   |   |                                                      |

From the Pool dropdown box select the Provider network you want the floating IP to belong to:

| • loo    |                                       |                 |
|----------|---------------------------------------|-----------------|
| Vlan84   | Description:                          |                 |
| Vian84   | Allocate a floating IP from a given f | oating IP pool. |
| Vlan2323 | Project Quotas                        |                 |
| external | Floating IP (8)                       |                 |
| Vlan2519 |                                       |                 |
| VLAN1457 |                                       |                 |
| Vlan2516 |                                       |                 |

(if you aren't sure, ask!)

Record the IP assigned to you in the "IP Address" and then click associate.

| 143 215 76 194               |   | a sense of the sense of the sen |
|------------------------------|---|----------------------------------------------------------------------------------------------------|
| 140.210.104                  | + | selected instance or port.                                                                                                    |
| Port to be associated *      |   |                                                                                                    |
| debian-minion: 192.168.102.9 | • |                                                                                                    |

## Admin:

At this point, work with GT DNS and GT FW to get the necessary access and configurations for the external IP